## PROCEDIMENTO PARA MUDANÇA DA SENHA UNIFICADA

1 - Em qualquer navegador de Internet, entre no site do TJES – <u>www.tjes.jus.br</u>.

## 2 - Clique em **LOGIN INTRANET**.

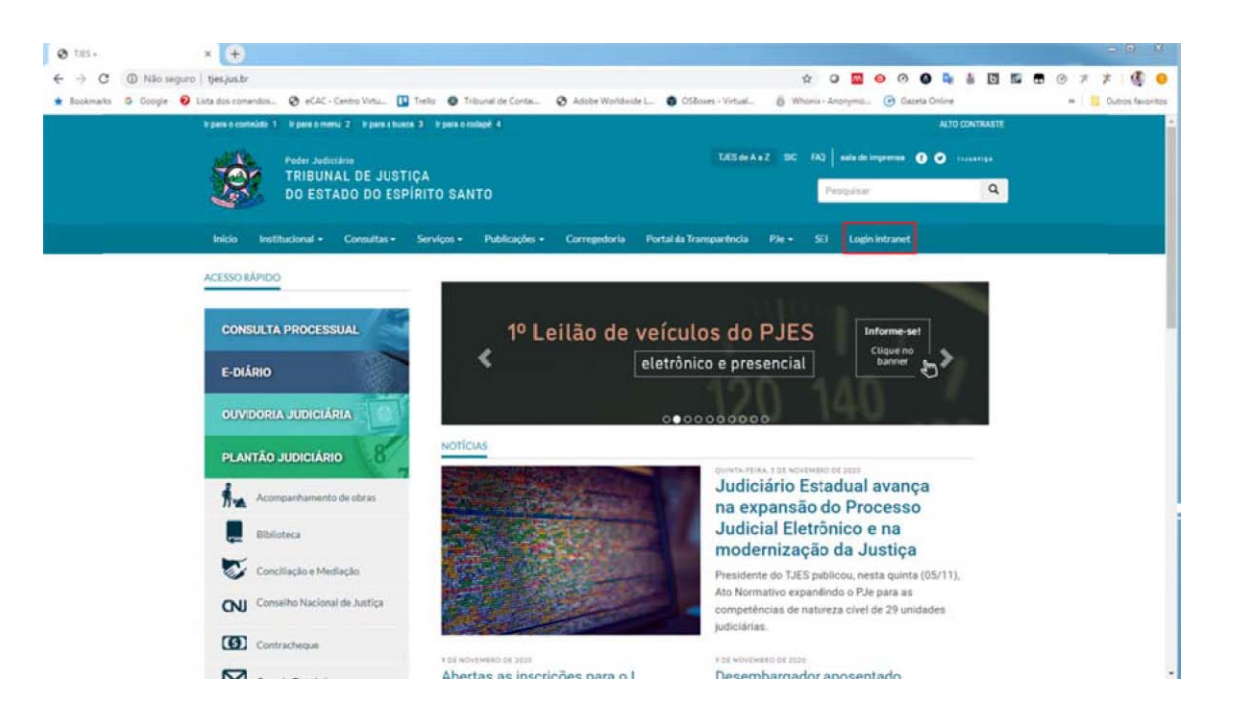

3 – Digite o seu usuário ou CPF e senha e clique no botão LOGIN.

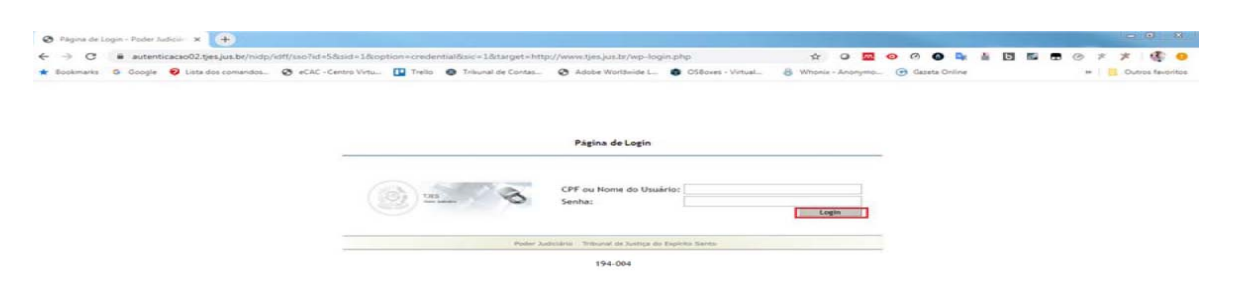

4 – Clique no link **INTRANET** e selecione a opção **ALTERAR SENHA UNIFICADA**.

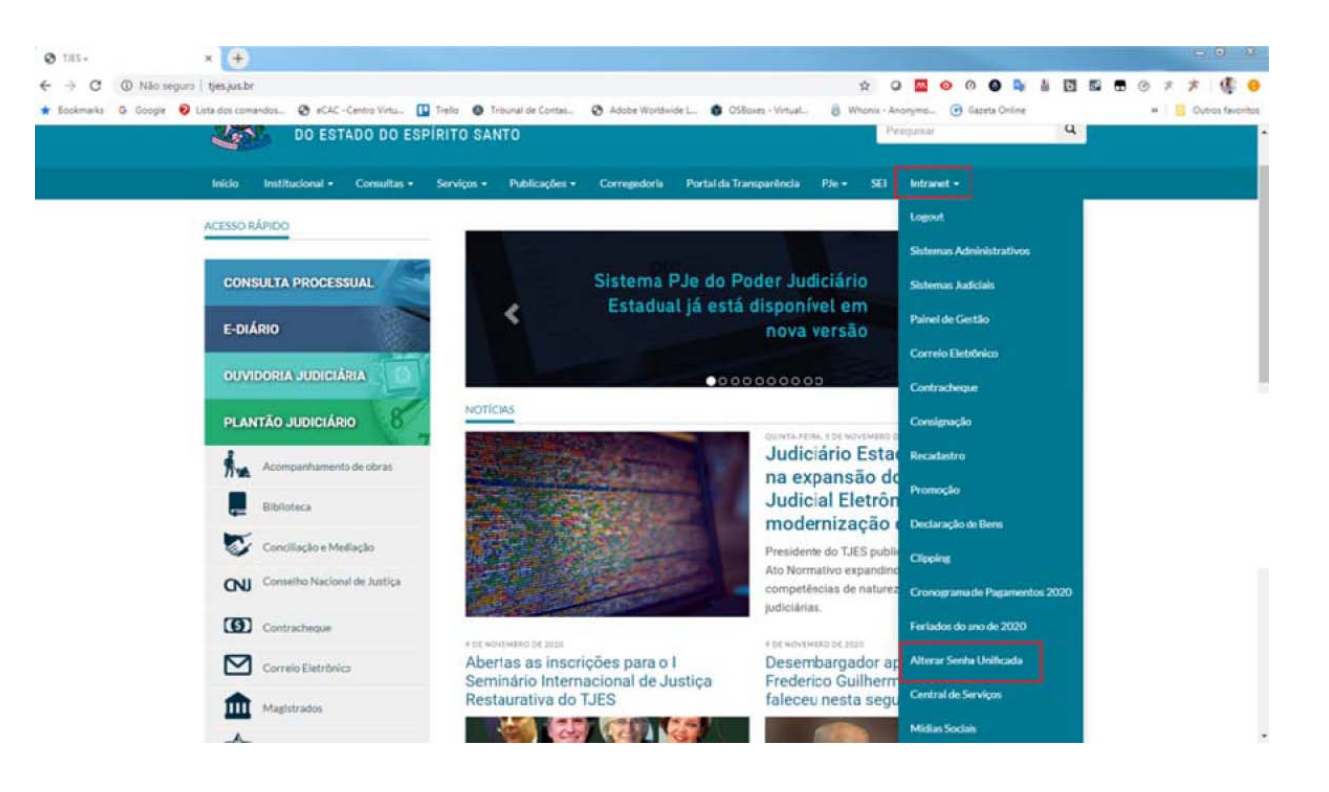

5 – Digite as senhas nos campos conforme figura abaixo. A senha deve ter oito ou mais caracteres alfanuméricos, contendo, obrigatoriamente, letras maiúsculas, minúsculas, números e caracteres e especiais (por exemplo: \$@%!). Clique no botão **SUBMETER** para efetuar a troca da senha.

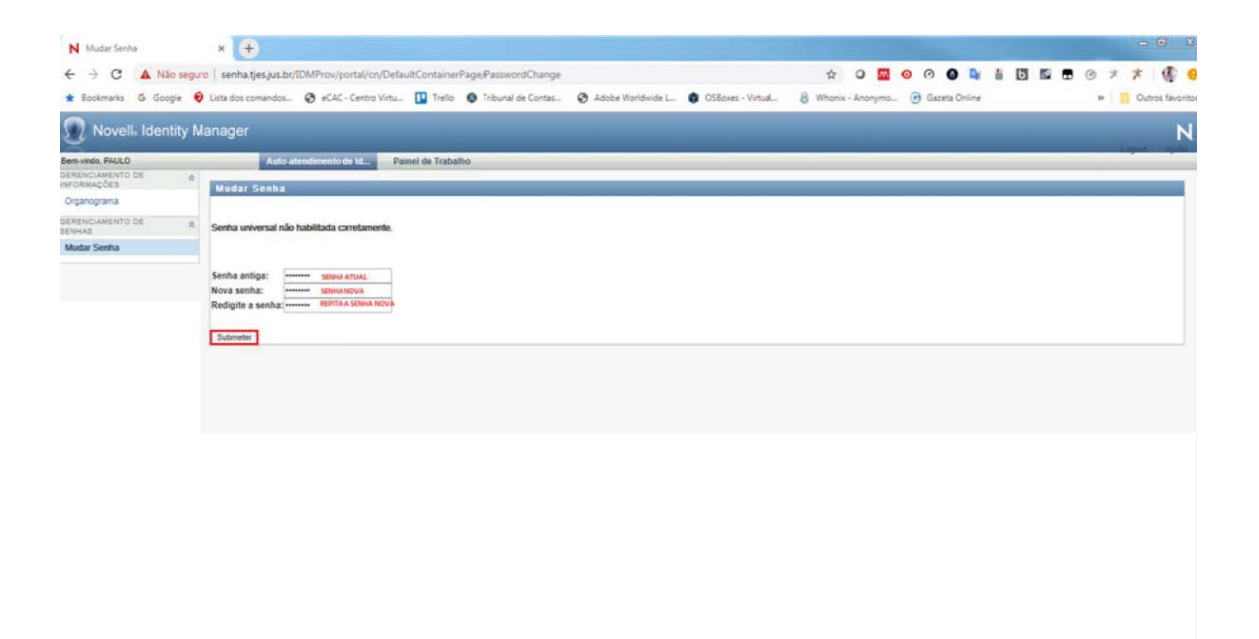

6 – A mensagem abaixo indica que a senha unificada foi trocada com êxito. Clique no link **LOGOUT** e reinicie o computador.

| N Madar Senha                                             | × +                                                                    |                         | - 0 8     |
|-----------------------------------------------------------|------------------------------------------------------------------------|-------------------------|-----------|
| ← → C ▲ Não segur                                         | senhatijesjus.kor/DMProv/portal/cn/DefaultContainerPage/PastwordChange | ☆ 이 🖸 💿 여 🗿 💺 🛔 🛐 🖬 🗇 Ø | * *   🔮 😐 |
| Novell- Identity M                                        | anager                                                                 |                         | N         |
| Bensinde PAULO<br>ocheniciamento de la l<br>informações a | Auto aleminedo a M Panel de Trabelho<br>Mindari Senha                  |                         |           |
| oskenciamento de a<br>Bennus<br>Mudar Sentus              | Sua senha foi mutada com édito.                                        |                         |           |
|                                                           |                                                                        |                         |           |
|                                                           |                                                                        |                         |           |
|                                                           |                                                                        |                         |           |
|                                                           |                                                                        |                         |           |
|                                                           |                                                                        |                         |           |
|                                                           |                                                                        |                         |           |
|                                                           |                                                                        |                         |           |
|                                                           |                                                                        |                         |           |

7 – Caso tenha problemas na troca da senha, entre em contato com a Central de Serviços (3334 2201).